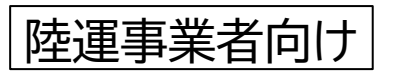

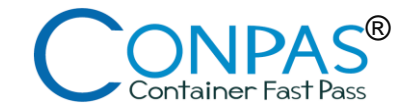

# CONPAS®利用手引き

## ~横浜港本牧ふ頭BCコンテナターミナル(BC2ゲート)~ (第13回試験運用:2025年8月13日~14日)

| Ι  | はじめに ・・・・・                                                   | • • • • • • • • • • • • • • • • • • • •         | 1  |
|----|--------------------------------------------------------------|-------------------------------------------------|----|
| Π  | 基本的なご利用方法 ・・・・・                                              | ••••••                                          | 2  |
| Ш  | 運用ルール ・・・・・・・・・・・・・・・・・・・・・・・・・・・・・・・・・・・                    | 2.車両動線<br>4.例外車両の受付                             | 3  |
| IV | CONPASの操作方法 ・・・・<br>1.利用申請<br>3.運転手・車両の情報登録<br>5.予約の取得方法(搬出) | 2.CONPASへのアクセス<br>4.予約の取得方法(搬入)<br>6.予約の変更・削除方法 | 7  |
| V  | お問い合わせ先・よくあるご                                                | 質問 ・・・・・ 2                                      | 12 |

2025年7月30日 CONPAS運営者(関東地方整備局)

## まずご確認ください(原則予約の対象は?)

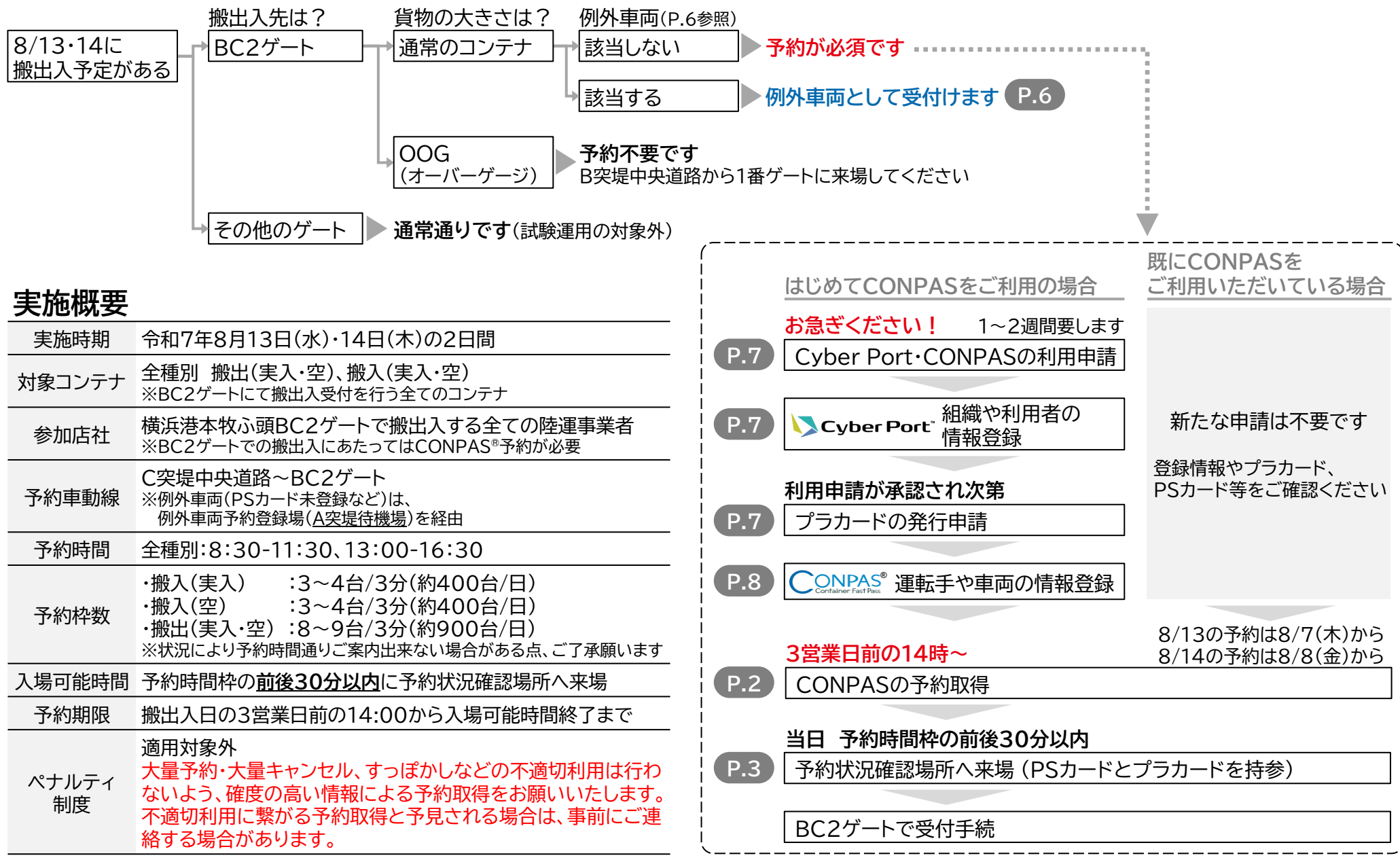

# Ⅱ 基本的なご利用方法

©2025 CONPAS Administrator

-:入力不要

入力:車両到着まで

変更:車両到着まで

CONPAS

No.001

車両番号

運転手

※:いずれか入力必須

B/L

番号

サイズ/タ:

イプ/高さ

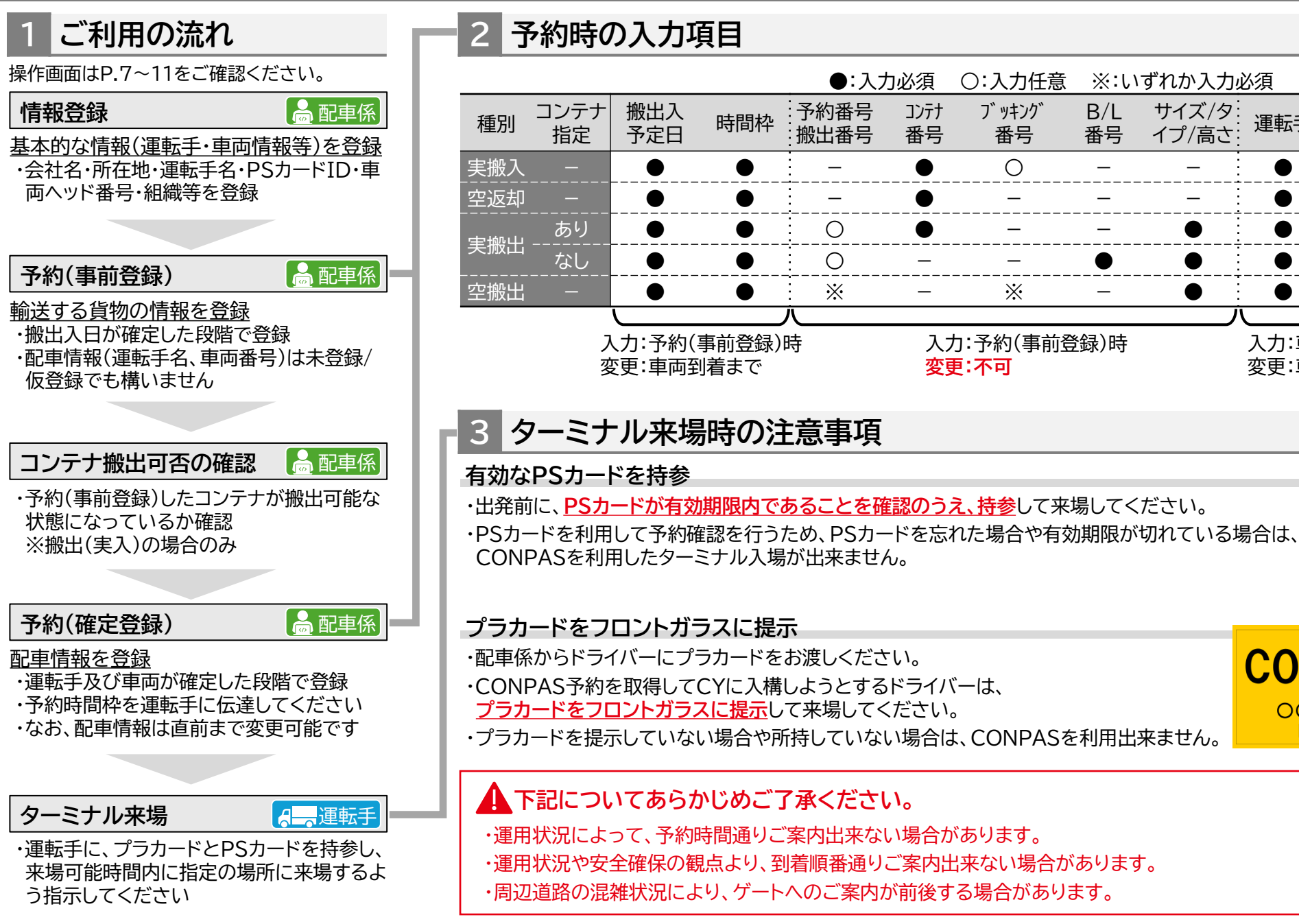

### 1 来場可能時間、予約時間

#### 予約受付時間

- ・搬出入予定日の3営業日前の14時から、予約状況確認場所到着直前まで、予約の 取得・変更・取消が可能です。
- ・ただし、取得した予約の来場可能時間(予約枠の30分後)を過ぎると、変更や取消の操作はできなくなります。

#### 来場可能時間

- ・予約時間の前後30分以内に、「予約状況確認場所」へ来場してください。
- ・予約時間の前30分より早く到着した場合や、後30分より遅く到着した場合は、 周辺道路等の渋滞が原因でも、受付できません。

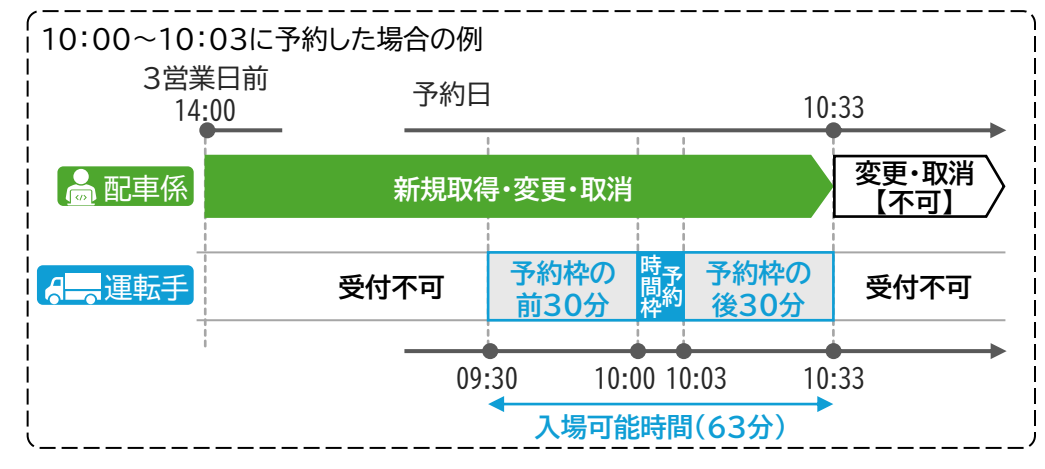

### 予約時間に来場できない場合

- ・予約時間の前後30分以内に到着できない場合は、<mark>来場可能な時間帯に予約を</mark> 変更してください。
- ・予約したコンテナの搬出入を行わなくい場合は、必ず予約取消を行ってください。
   ・予約時間の変更は、陸運事業者様(配車係)で行ってください。
  - 予約の変更・取消は早めに行ってください。
- 南本牧ターミナルで実施しているペナルティ制度は適用対象外です。 ただし、大量予約・大量キャンセル、すっぽかしなどの不適切利用は行わないよう、確度の高い情報による予約取得をお願いします。

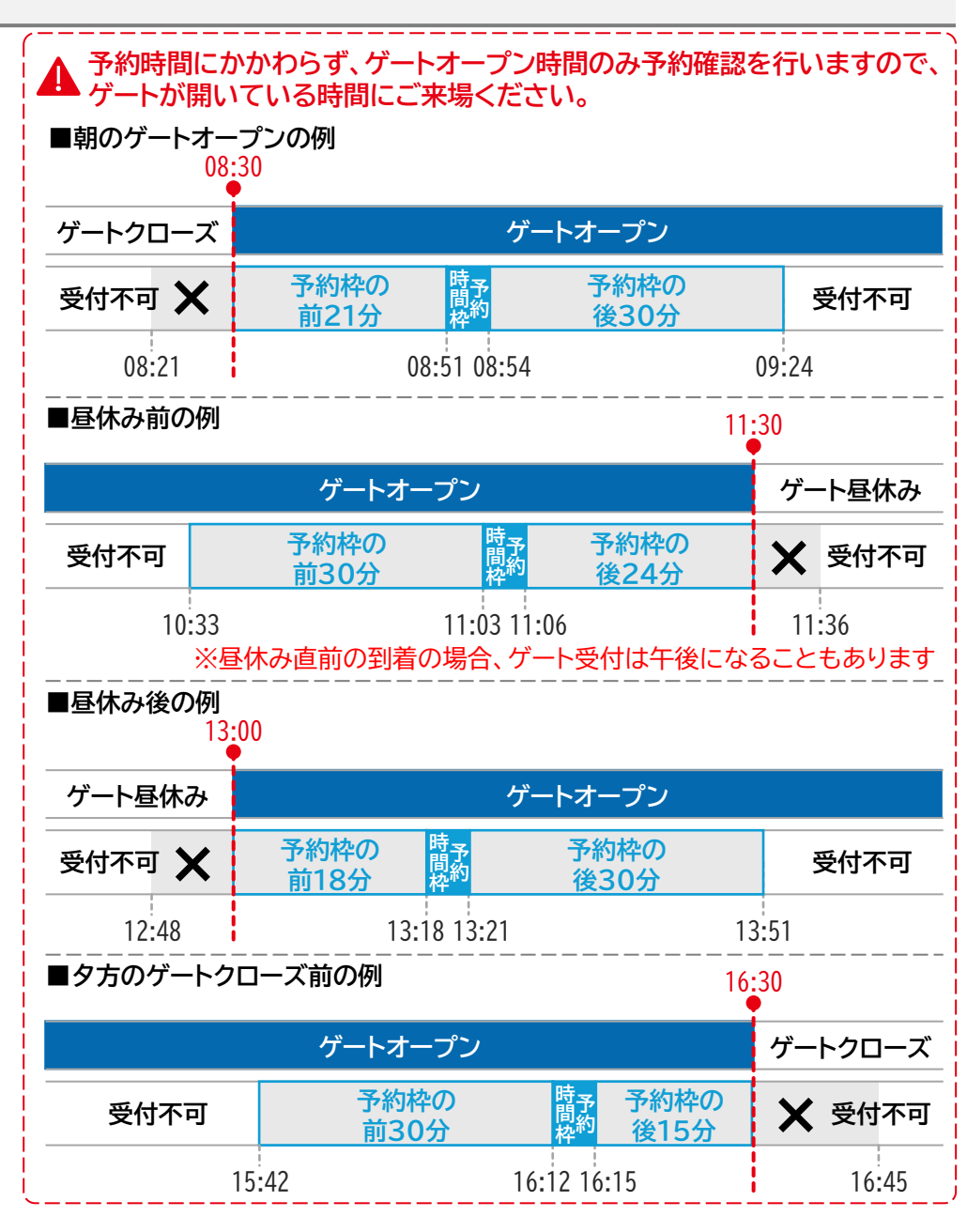

## 2 車両動線

#### ・<u>C突堤入口交差点方面</u>から、<u>BC2行きのレーンを走行</u>し、「①予約状況確認場所」に来場</u>してください。

・「予約状況確認場所」で予約が確認できた車両は、「②保安確認」を受けて、「③ゲート受付」に向かってください(通常時と同様です)。

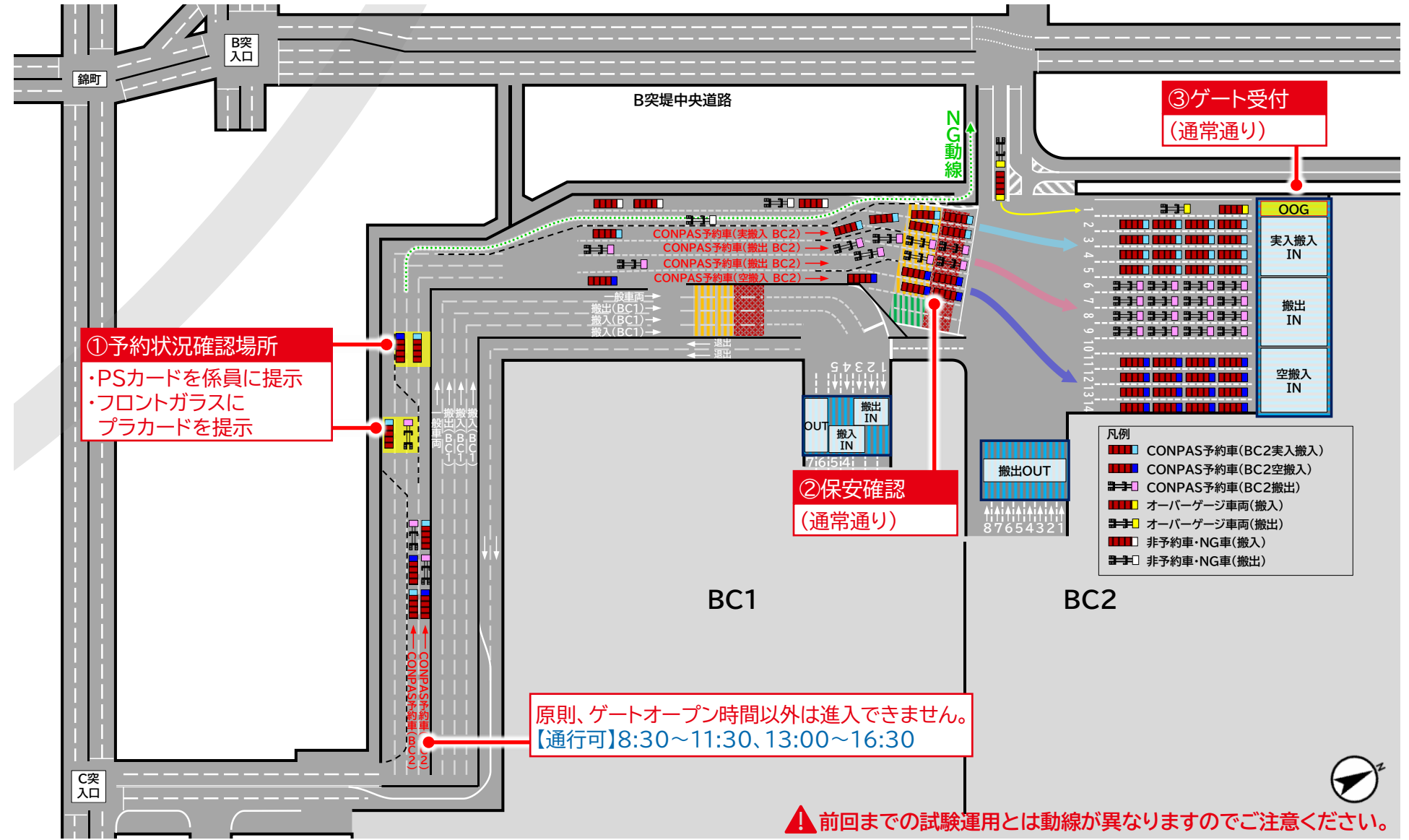

## 3 車両動線(詳細)

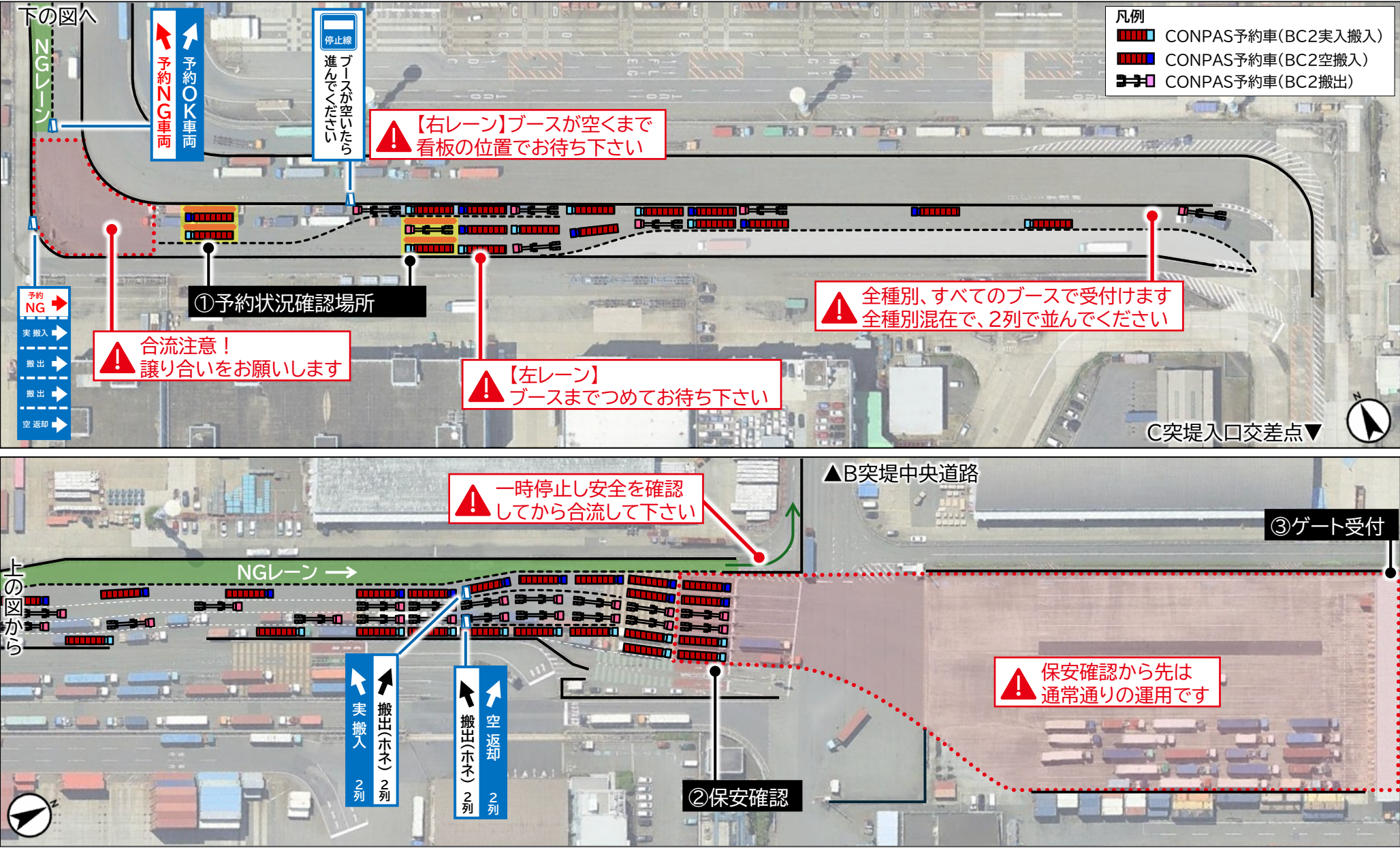

Google earthに加筆

## 4 例外車両の受付

#### 例外車両の受付方法

- A突堤待機場に設ける「例外車両予約登録場」に来場してください。
   直接、「例外車両予約登録場」にご来場いただいて構いません。
- ② 係員がお渡しする「予約登録票」に必要事項を記入してお待ちください。
- ③ 係員に「予約登録票」をお渡しください。
   記入された情報に基づき、係員が代理で予約を登録します。
   ④ 予約時報が登録されたプラカードをお受け取り下さい。
- ④ 予約情報が登録されたプラカードをお受け取り下さい。
- (以降は通常のCONPAS車両と同様です。P.4~5もご参照ください。)
- ⑤ C突堤中央道路から、「予約状況確認場所」に来場してください。
- ⑥「予約状況確認場所」でプラカードを係員にお渡しください。

「例外車両予約登録場」に来場

⑦ 係員の指示に従い、保安確認を受けたのちゲートへ向かってください。

B-9 上版 復田報

BC1管理棟

(5)6

国道357号線 上り専用ラン

B-1 上屋 宇徳

日-8上屋 丸全昭和 B-2 上屋 洒開作業

B-7 上屋 山/い9世

BC2

ВC

「予約状況確認場所」で

30.2管理棒

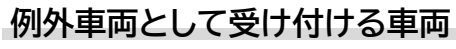

- ・会社にWEB環境がなく予約を取得できない場合。
- ・有効なPSカードを保有していない場合。

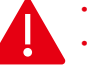

・原則、上記の理由以外で事前予約がない車両は搬出入できません。 ・当日中の搬出入が必要にもかかわらず、当日の予約枠が埋まっている場合はターミナルにご相談ください。

# ● 例外車両予約登録場 → ·受付時間 8月13日(水)・14日(木) 08:30~16:00

- ・16:00以降は受付できませんのでお早めにご来場ください。
- ・08:30より前に周辺道路での待機は他の方のご迷惑となりますのでご遠慮ください。
- ・予約登録後は「例外車両予約登録場」での待機はできません。

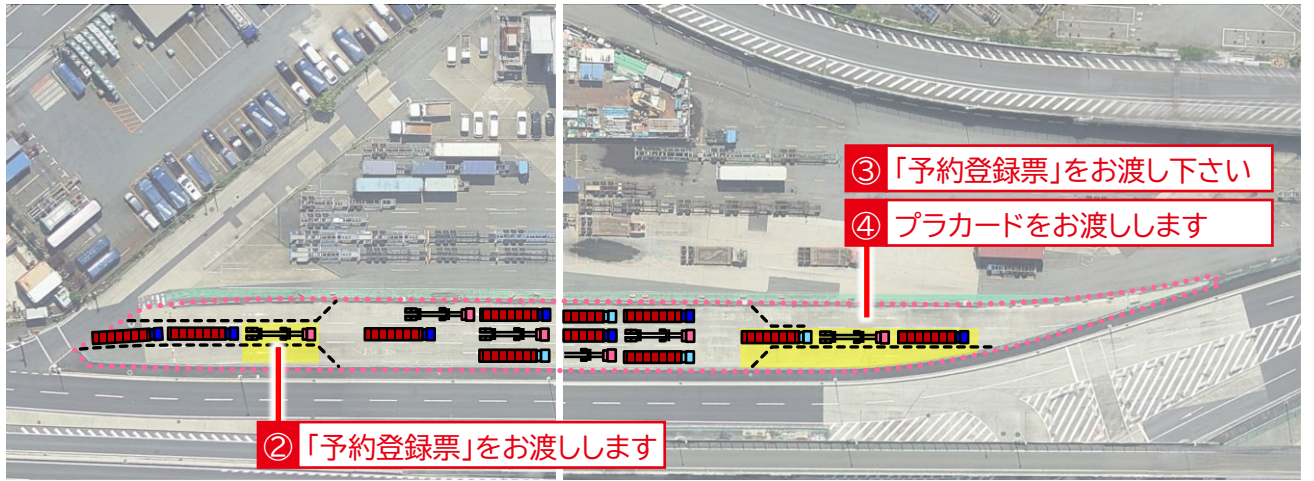

CONPAS係員が、受付の時点で空いている予約枠を取得するため、

🏝 ご希望の時間帯での予約をご案内出来ない場合がありますので、あらかじめご了承ください。

任意の

動線

## 利用申請(初めてCONPASをご利用になる場合)

### ▲ CONPASをまだご利用になっていない場合は、お早めにお手続きください。

詳しい操作方法等はCyber Port・CONPASポータルサイトに掲載している マニュアル・動画でご説明しています。

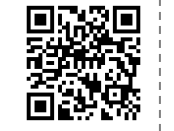

https://www.cyber-port.net/ja/information/detail/113

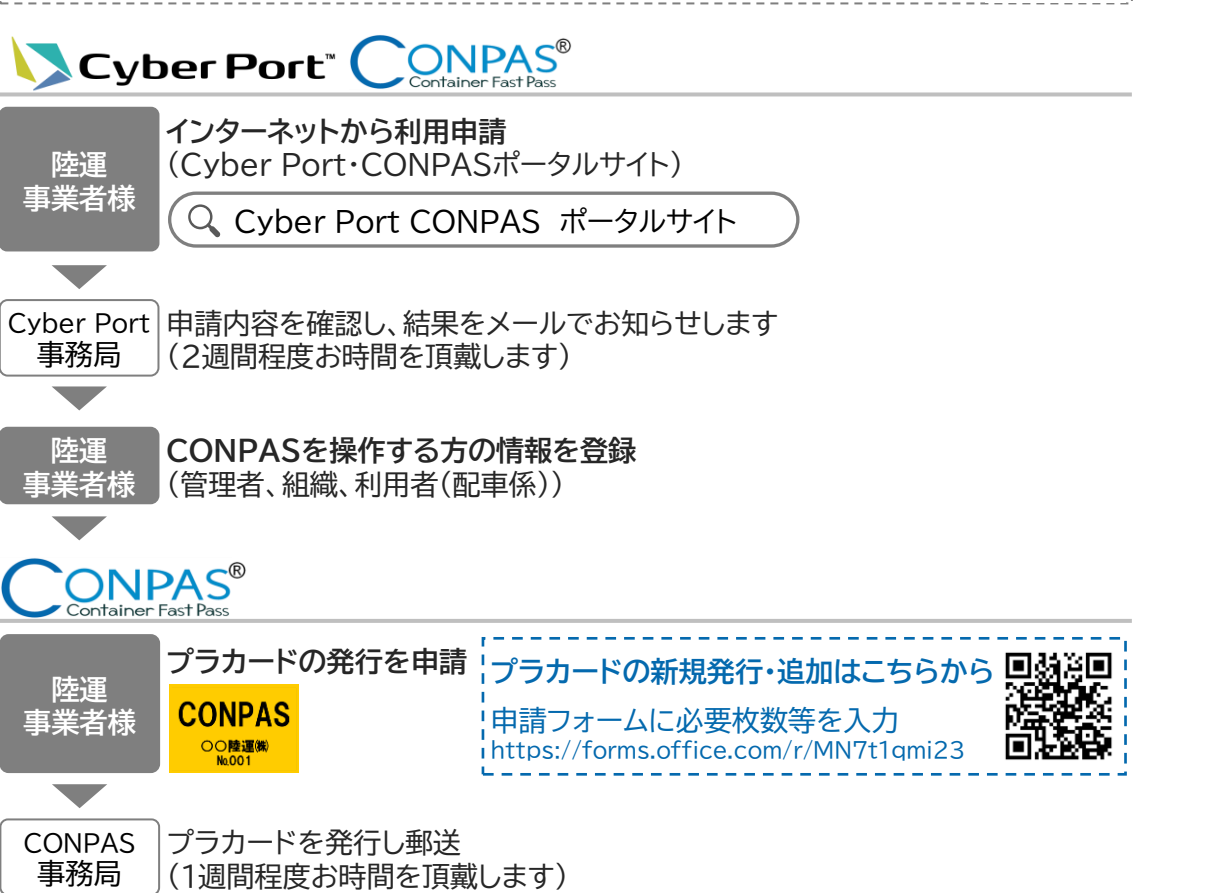

#### 2 CONPAS(陸運メニュー)へのアクセス

 Cyber Port、CONPASポータルサイトにアクセスし、『CONPAS』の ドロップダウンメニュー上の「ログイン」をクリックすると、CONPASの サインイン画面にアクセスできます。

#### [URL] https://www.cyber-port.net

| Cyber Port*    | CONPAS® ame | oせ Cyber Portについて 紹介動画     | 導入実績 資料ダウンロード 体験版               | ログイン お問い合わせ<br>利用申請 |   |
|----------------|-------------|----------------------------|---------------------------------|---------------------|---|
| ヽLogin<br>ログイン |             | 「ログイン」を                    | クリック                            |                     |   |
| Home — ログイン    |             |                            |                                 |                     |   |
|                |             | CONPA<br>Container Fast P  | CONPA<br>S <sup>®</sup> / [ログイン | Sの下の<br>バメニュー]をクリ   |   |
|                |             | ログインメニュー                   | • ④                             |                     |   |
|                |             |                            | -                               |                     |   |
|                |             | CONPAC<br>Container Fast P | S <sup>®</sup><br>「古乐港」を        | 211112              |   |
|                | 京浜港         | <u>ロ</u> ガインメニュー<br>⊕      | - ○<br>阪神港                      | <u></u>             |   |
|                |             |                            | -                               |                     |   |
|                |             |                            | S®                              |                     |   |
|                |             | ログインメニュー                   |                                 |                     |   |
|                | 京浜港         |                            | 阪神港                             | $\oplus$            |   |
|                | 陸運事業者メニュー   |                            |                                 |                     |   |
|                |             | \                          | 「陸運事業者メニ                        | ニュー]をクリック           | 1 |

### 3 運転手・車両の情報登録 ※南本牧ターミナルと同じです

#### 【1】 運転手·車両情報初期登録

|                                                                                                    |              |      |            | CONPAS - ; | お知らせ一覧表示面面 -                                            |
|----------------------------------------------------------------------------------------------------|--------------|------|------------|------------|---------------------------------------------------------|
| 新設合         株式会社         大型の         株式会社         大型の         株式会社         株式会社         株式会社         株式会社         株式会社         法の公社の第         大型           予約公式         20         2000/07/01         2010/12/01         メール・してよるが高い合わせ、1000-02/04-1571         (平日、日本)         (平田、日本)         (平田、日本)         (田本)         (田本)         (田本)         (田本)         (田本)         (田本)         (田本)         (田本)         (田本)         (田本)         (田本)         (田本)         (田本)         (田本)         (田本)         (田本)         (田本) | 4 <b>9</b> × |      |            |            |                                                         |
| 内からせ         目的からは         目的からは         目的からは         日本         日本                                                                                                    | メッセージ        |      |            |            |                                                         |
| お持ちせ         構成が出日         はないなど日         がしたせなま         構成が出日         とれる           予算文化規序で変更の解酌         /01         2020/01/01         2101/12/31         メール         によるお問い合わせ、in6-Bornesry met           予計時間的を含まれた2         /01         2020/01/01         2101/12/31         メール         によるお問い合わせ、in6-Bornesry met           第出下可コンテナー覧         /01         200/01/01         2101/12/31         マンパ 1000         キャル・レーン・シャル・シャル・シャル・シャル・シャル・シャル・シャル・シャル・シャル・シャル                                                                                                    |              | Xose |            |            |                                                         |
| 学校編集委員報時         点         2020/01/01         216/17/261         メールにころが高い合わせ indexcountry viet           学校編集会社会社         点         2020/01/01         216/17/271         ダールにころが高い合わせ indexcountry viet           繁忙行可エンティー集         点         2020/01/01         216/17/271         変化         2020/01/01         216/17/271         変化           第二十日四時報日間         3/02/0-F         3/02/0-F         3/02/0-F         3/02/0-F         3/02/0-F         3/02/0-F                                                                                                    | お知らせ         |      | 爆軟壓於日      | 規約約了日      |                                                         |
| 学校時時時 空ませた。 <u>43</u> 2020/01/01 2101/12/01 電話によるわ想い合わせ 000-02-0-1571 (中日月電日〜金曜日/900<br>第2571可ユンテナー覧<br>第2571年月月時時間登<br>ダウンローデ                                                                                                    | 予約(新現·変更·削除) | /01  | 2020/01/01 | 2101/12/31 | メール によるお問い合わせ: info@conpas=y.net                        |
| 第世で可二・チナー員<br>調告が予想の情報管理<br>タウンロード                                                                                                    | 予約時間枠 空き状況   | /01  | 2020/01/01 | 2101/12/31 | 電話によるお問い 合わせ: 080-8245-1571 (平日 月曜日〜金曜日/9:00<br>~17:00) |
| (連5+ 単単向情報管理<br>ダウンロード                                                                                                    | 搬出不可コンテナー覧   |      |            |            |                                                         |
| ダウンロード                                                                                                    | 運転手·車両情報管理   |      |            |            |                                                         |
|                                                                                                    | ダウンロード       |      |            |            |                                                         |
|                                                                                                    |              |      |            |            |                                                         |
|                                                                                                    |              |      |            |            |                                                         |
|                                                                                                    |              |      |            |            |                                                         |
|                                                                                                    |              |      |            |            |                                                         |
|                                                                                                    |              |      |            |            |                                                         |
|                                                                                                    |              |      |            |            |                                                         |

#### 運転手・車両情報の修正

- 1) 一覧から変更する運転手・車両の行をクリックします。
- 変更したい項目を編集し、「更新」ボタンを押下します。
   ※更新ボタンを押下したタイミングで、一覧へ反映されます。
   この時点では、正式な更新が完了していないので、ご注意ください。
- 3) 一覧が表示されている画面の「更新」ボタンを押下します。 ※更新ボタンを押下したタイミングで、正式な更新となります。

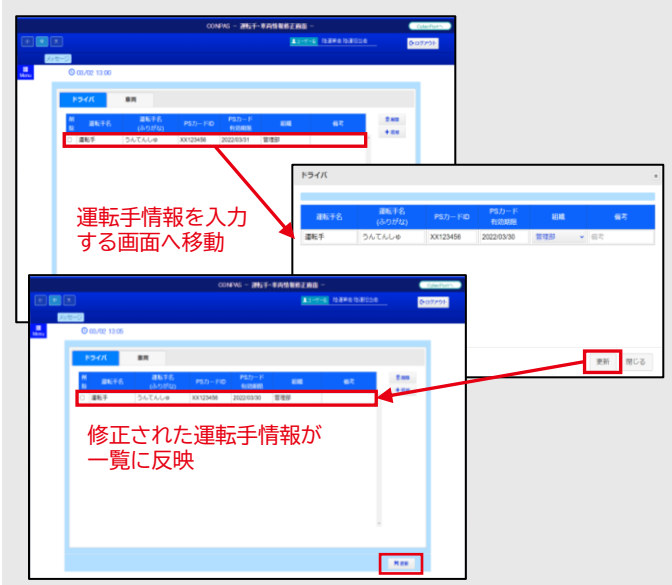

| 【2】運                                                                                                    | 転手情報                     | の登             | 録        |               |                   |                    |              |            |  |
|----------------------------------------------------------------------------------------------------|--------------------------|----------------|----------|---------------|-------------------|--------------------|--------------|------------|--|
| 1) ドラ                                                                                                    | イバの画面                    | 面で、「汕          | 自加」オ     | ドタン           | を押つ               | 「します               | t。           |            |  |
| ÷                                                                                                    |                          |                | CON      | PAS - 運転手・車   | attentine<br>12-7 | -<br>6 12882 12805 | <u>8</u>     | DyterPert* |  |
| Harry Control of Control of Contr | jante-0<br>© 03/02 11:55 |                |          |               |                   |                    |              |            |  |
|                                                                                                    | крик                     | 87             |          |               |                   |                    |              |            |  |
|                                                                                                    | <sup>開</sup> 道底于名<br>除   | 道転千名<br>(ふりがな) | PS/D-HID | PS力一ド<br>有効期限 | 844               | 647                | 8 MR<br>+ XN |            |  |
|                                                                                                    |                          |                |          |               |                   |                    |              |            |  |
|                                                                                                    |                          |                |          |               |                   |                    |              |            |  |
|                                                                                                    |                          |                |          |               |                   |                    |              |            |  |
|                                                                                                    |                          |                |          |               |                   |                    |              |            |  |

2)「運転手名」、「PSカードID」、「PSカード有効期限」を入力し、 「追加」ボタンを押下します。

※「追加」ボタンを押下したタイミングで一覧へ反映されます。

| 遭転手名 | 運転手名<br>(ふりがな) |          | PSカード<br>有効期限 | ABHA  | (ii 2)    |
|------|----------------|----------|---------------|-------|-----------|
| 運転手  | うんてんしゅ         | XX123456 | 2022/03/31    | 管理部 🗸 | 信号        |
| 運転手名 | 運転手ふりがな        | PSカードID  | PSカード有効用      | •     | 信号        |
| 運転手名 | 運転手ふりがな        | PSカードID  | PS力一ド有効用      |       | 備考        |
| 運転手名 | 運転手ふりがな        | PSカードID  | PS力一ド有効用      |       | (iii2)    |
| 運転手名 | 運転手ふりがな        | PSカードID  | PS力一ド有効用      |       | 備考        |
|      |                |          |               |       | 3820 MICS |

#### 3)「更新」ボタンを押下します。

※更新ボタンを押下したタイミングで、正式な登録となります。

|     | CONPAS - 運転手・専用情報感言範疇 -                                                                                                    |     | OylerParth. |
|-----|----------------------------------------------------------------------------------------------------|-----|-------------|
| • • | E Barre Isare Isacos                                                                                                    |     | コブアウト       |
|     | © 00./02 13.00                                                                                                    |     |             |
| - I | 1947. BB                                                                                                    |     |             |
|     | 目<br>画<br>画<br>集<br>ま<br>そ<br>、<br>(人の)がか<br>PSカードO<br>PSカード<br>のの単語<br>単語<br>単語<br>単語<br>の<br>一<br>ド<br>の<br>の<br>の<br>の<br>の<br>の<br>の<br>の<br>の<br>の<br>の<br>の<br>の |     |             |
|     | 〇 運転手 うんてんしゅ 200123456 202203/31 管理部                                                                                                    |     |             |
|     | 追加した運転手が一覧に反映                                                                                                    |     |             |
|     |                                                                                                    |     |             |
|     |                                                                                                    |     |             |
|     |                                                                                                    |     |             |
|     |                                                                                                    |     |             |
|     |                                                                                                    | _   |             |
|     |                                                                                                    | Nex |             |

#### 【3】 車両情報の登録

1) 車両の画面で、「追加」ボタンを押下します。

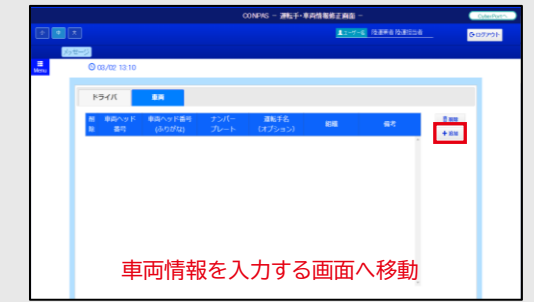

- 2)「車両ヘッド番号」、「ナンバープレート番号」を入力します。
- 3)「運転手名」を選択します。
- 4) 「追加」ボタンを押下します。
- ※「追加」ボタンを押下したタイミングで一覧へ反映されます。

| 国ヘッド番号  | 車両ヘッド番号<br>(ふりがな) | ナンバープレート<br>番号 | <b>運転手名</b><br>(オプション) | 相相    | 偏考 |
|---------|-------------------|----------------|------------------------|-------|----|
| 車両ヘッド番8 | しゃりょうへっど          | XXXXX          | 運転手 ◆                  | 管理部 🗸 | 借考 |
| 車両ヘッド番目 | 東両ヘッド番号           | ナンバーブレート       |                        |       | 借考 |
| 車両ヘッド番= | 車両ヘッド番号           | ナンバープレート       | *                      |       | 備考 |
| 車両ヘッド番目 | 車両ヘッド番号           | ナンバープレート       |                        |       | 信号 |
| 車両ヘッド番組 | 車両ヘッド番号           | ナンバープレート       |                        | -     | 偏考 |

5)「更新」ボタンを押下します。

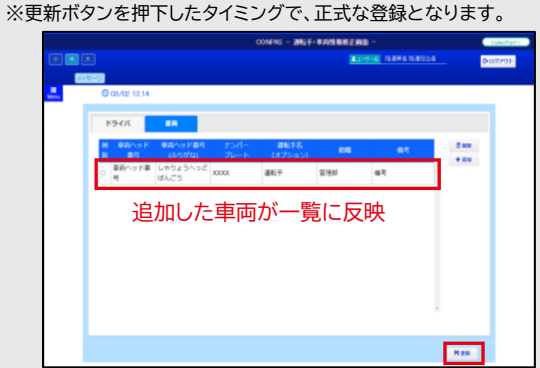

### 4 予約の取得方法(搬入) ※南本牧ターミナルと同じです

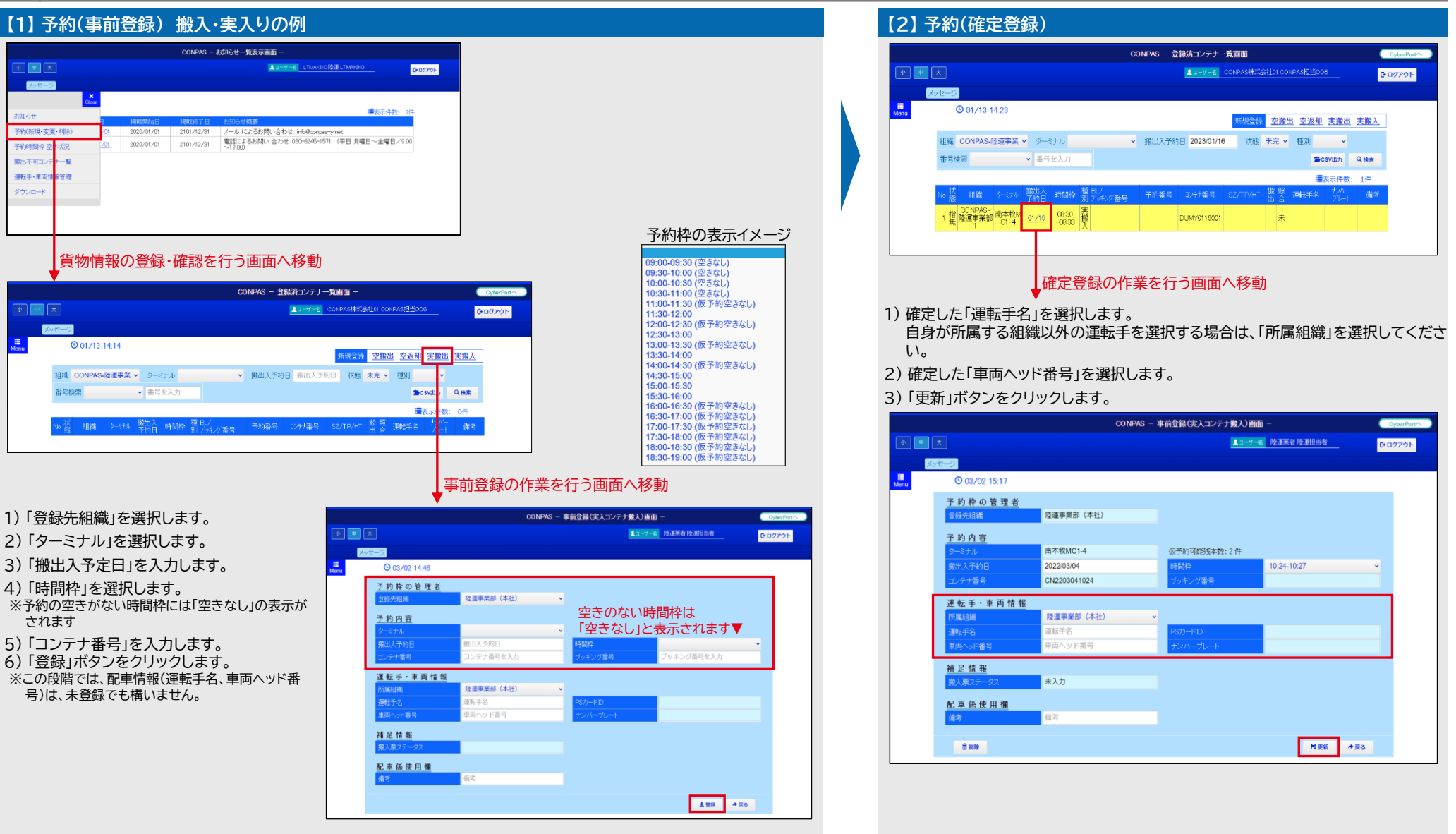

### 5 予約の取得方法(搬出) ※南本牧ターミナルと同じです

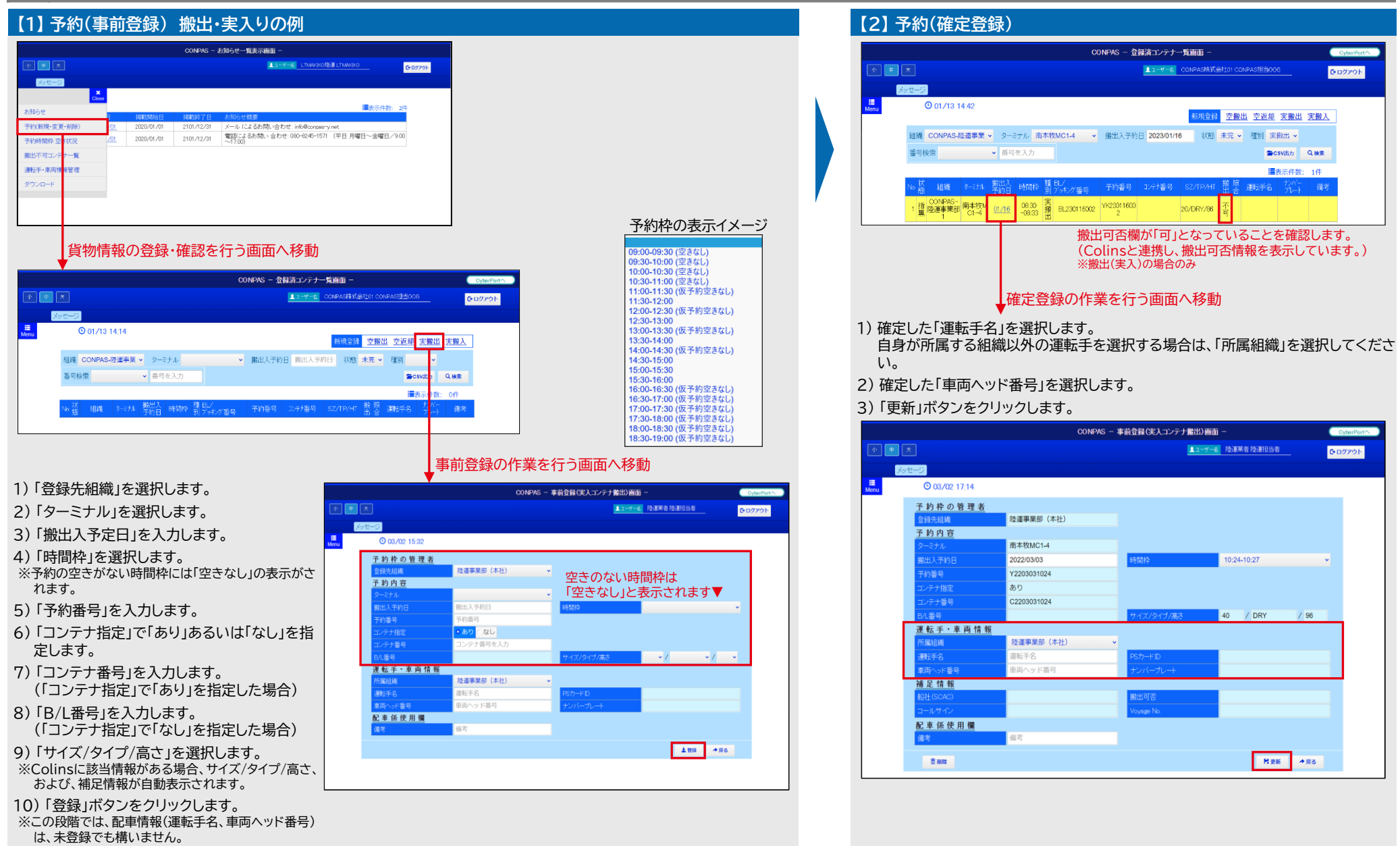

6 予約の変更・削除方法 ※南本牧ターミナルと同じです

以下に示す手順・画面イメージは、「3月3日 10:24-10:27」の実入り・搬出の予約時間枠を、 「3月7日 10:24-10:27」に変更する場合の例です。

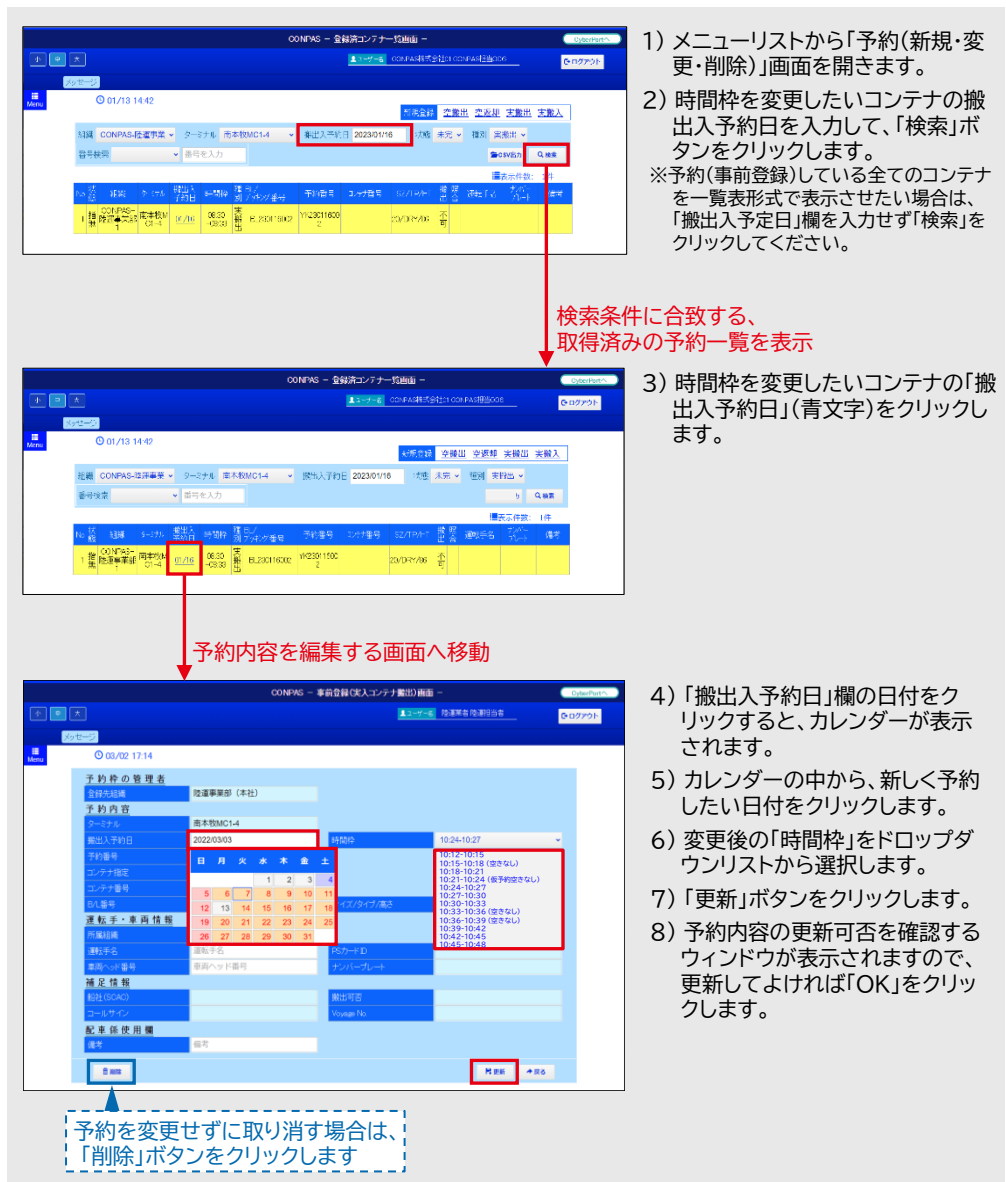

©2025 CONPAS Administrator

高 配車係 向けの情報です 11

### お問い合わせ先

| CONPASの利用に関するお問い合わせ        |                        |
|----------------------------|------------------------|
| ▼『CONPAS』システムの不具合、操作方法について | ▼試験運用の運用ルールについて、事故等の連絡 |
| 「CONPAS」ヘルプデスク             | 「CONPAS」事務局            |

担当:藤川(ふじかわ)、岡野(おかの)、弓場(ゆうば) 電話番号:080-4325-9467 対応時間:平日 9:00~17:00

#### 実施主体

国土交通省 関東地方整備局 港湾空港部 クルーズ振興・港湾物流企画室 相当:岩本(いわもと)、鈴木(すずき) 電話番号:045-211-7437 対応時間:平日 9:15~17:00

### よくあるご質問

担当:田頭(たがしら)、牧野(まきの)

電話番号:080-8245-1571 対応時間:平日 9:00~17:00

#### 予約枠が埋まっており、搬出入したい時間の予約がとれない。

- ●前後の空いている時間帯の予約枠を取得し、その予約枠の指定時間内に来。 場してください。
- その日のうちに搬出入が必要にもかかわらず、当日の予約枠がすべて埋まっ ている場合は、ターミナルへ事前連絡をお願いします。

#### Q2 BC1扱いの貨物だが、BC2ゲートに搬出入する必要がある。

- BC2ゲートで搬出入手続きをするすべての車両が対象ですので、予約を取 得して来場してください。
- Q3 南本牧ターミナルの利用によってペナルティの適用を受けている。
  - 今回のBC2ターミナルの試験運用は、南本牧のペナルティの適用状況によら ず通常通りご利用いただけます。
- 今回の試験運用ではペナルティポイントは加算しませんが、適正な利用にご 協力をお願いします。
- 取得した予約は必ず使用するか、予約時間に来場できない場合は事前に キャンセルしてください。

#### Q4 オーバーゲージ貨物を搬出入したい。

- オーバーゲージ貨物は予約不要です。
- B突堤中央道路から1番ゲートに直接来場してください。

©2025 CONPAS Administrator

#### Q5 PSカードを持っていない。/ PSカードの有効期限が切れている。

- 事前にPSカードの利用申請を行ってください。 申請方法等 https://www.mlit.go.jp/kowan/ps card.html
- 止むを得ない事情によりPSカードを発行できない場合は、「例外車両」とし て受け付けます。